# SegmentTools

ユーザーマニュアル <追補版> 改訂日:2025年1月27日 延長交点ツール 角の二等分線ツール 機能説明追加

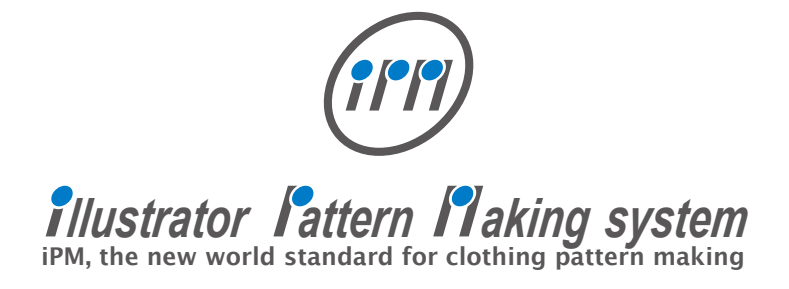

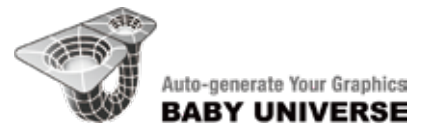

#### 使用条件

※SegmentTools をご使用頂くにあたりまして、下記の項目にご同意頂く事が必須条件となって おりますので、ご使用頂く前には必ずこの条件をお読み頂きますようお願い申し上げます。 またご使用に際しましては、下記の条件にご同意頂いたものと致しますのでご注意願います。

1.ライセンス(サブスクリプション型ライセンス)

1 年単位でご使用料をお支払いただくことで製品をご利用いただけます。

1年の契約期間を過ぎると製品は使用できなくなりますので、契約更新の後、引き続きご利 用が可能となります。

ライセンスポリシーは、1ライセンス1ユーザー(1Illustrator ライセンス)となります。 Illustrator とプラグインのライセンスのユーザーは同一とし、そのユーザーのみ複数のコン ピュータにプラグインをインストールし、2台までライセンス認証することが出来ますが、 一度に1台のコンピュータでのみ使用可能です。

従いましてそれ以外の使用は、法律に反し、場合によっては損害賠償をして頂く可能性がご ざいますので、予めご注意願います。

2. ご利用上の保証

SegmentTools は、イラストレータで作成されたオブジェクトを計測したり、合印を入れるできる大変便利なツールですが、それらの作業結果を保証するものではございません。あくまでもお客様のご責任の範疇でご使用頂くものと致しますので、予め御了承下さい。

また、使用中において発生した、いかなる損害も補償の対象外とさせて頂きます。これらは 予め試用において、利用上問題無いとのご同意を得られたものとさせて頂きます。

3. 著作権

本ソフトウェアの著作権に関しましては、ソフトウェア使用許諾書をご確認下さい。

### ◆インストール:

インストールする際は必ずイラストレータを終了させた状態で行って下さい。

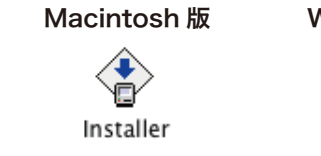

Windows 版

Setup.exe

プラグインデータのフォルダを開き、 "Installer"または "Setup.exe" 上記のインストーラを起動してください。

| イスストール<br>イスストレータ・プラダイン部門はWO インストールを打います。<br>オブションの意味を意じています。<br>インストール後のオブションの意味を見てす。<br>(Available Oak Space 89300.7 MS)<br>Month<br>デイスクを変更 |                                              |                                             |
|----------------------------------------------------------------------------------------------------|----------------------------------------------|---------------------------------------------|
| (5ストレータ・プラダイン部門部のGインストールモジルます。<br>オブションの原料を目で行います。<br>インストール後のオブションの認知及至ら可能です。<br>(Available Oak Space 89300.7 MS)<br>membe<br>デイスクを変更<br>)    | 12AFT#                                       |                                             |
| (Available Disk Space 89300 7 MB                                                                                                    | イラストレータ・ブラグイ<br>オブションの第戸支手数で<br>インストール後のオブショ | ン部によいのインストールを打います。<br>行います。<br>ンが高加またら可能です。 |
| 5120588                                                                                                    |                                              |                                             |
|                                                                                                    |                                              | Available Disk Space 89300.7 MB             |

インストーラーのダイヤログにしたがって、 インストールを進めていただきます。

|                                                                                                    | Prog-in Instane                                | (                                     |
|----------------------------------------------------------------------------------------------------|------------------------------------------------|---------------------------------------|
| · Agricant Seres I                                                                                                    | Length Ends                                    |                                       |
| Applications/Adobe III                                                                                                    | lustrator 2020                                 |                                       |
| Applications/Adobe 18                                                                                                    | lustrator CC 2019                              |                                       |
| Z artin                                                                                                    |                                                |                                       |
|                                                                                                    |                                                |                                       |
|                                                                                                    |                                                |                                       |
|                                                                                                    |                                                |                                       |
|                                                                                                    | ( TOTAL:                                       | 1.5 MB / AVAIL:89300.7 MB             |
|                                                                                                    | [ TOTAL:                                       | 1.5 MB / AVAIL:89300.7 MB             |
| Adobe Bustrator(R) CC2<br>Bun Bait public utilities of                                                                                     | (101AL:<br>2010 用のフラグインモイン)<br>1919月の1日第してアカト。 | 1.5 MB / AVAIL:89300.7 MB             |
| Adobe Rustrator(R) CC3<br>escriber ruderruik(Escri                                                                                         | 【101AL:<br>8020 用のブラグインモイン3<br>1.ままんので日本して下さい。 | 1.5 мн / AVAIL:89300.7 мн<br>(>-льжт, |
| Adobe Bustratur (H) CC2<br>Bin Bait nu Bir u Bir u Bir u Bir u Bir u Bir u Bir u Bir u Bir u Bir u Bir u Bir u Bir u Bir u Bir u Bir u Bir | (1014)<br>2020 Re729454442<br>1824 R7281 7781  | 1.5 MB / AVAIL 89300.7 MB             |
| Adobe Wastrator (N) CC2<br>Mon Bailt to Labor La Marcia a I                                                                                | (TOTAL:<br>NIX RATOFICATION                    | 1.5 MB / AVAIL-88300.7 MB             |

インストールの過程では、インストール対象 となるイラレバージョンを必ず選択して、イ ンストールを進めてください。

# ◆ライセンス認証:

# Million Million Modelline: 30 OK Million Put

プラグインのツール(機能)を最初に使用す る際、左図のような認証ダイヤログが出現し ます。メールで通知されたシリアルID(認証 キー)を入力したら、"OK"ボタンを押して下 さい。これでライセンス認証は終了です。

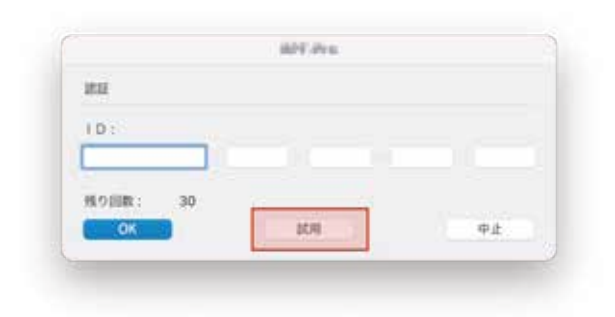

<デモ版での試用について> デモ版で試用する場合は、"試用"ボタンを押 して下さい。 通常と同機能で残り回数試用できます。

#### ◆機能概要:

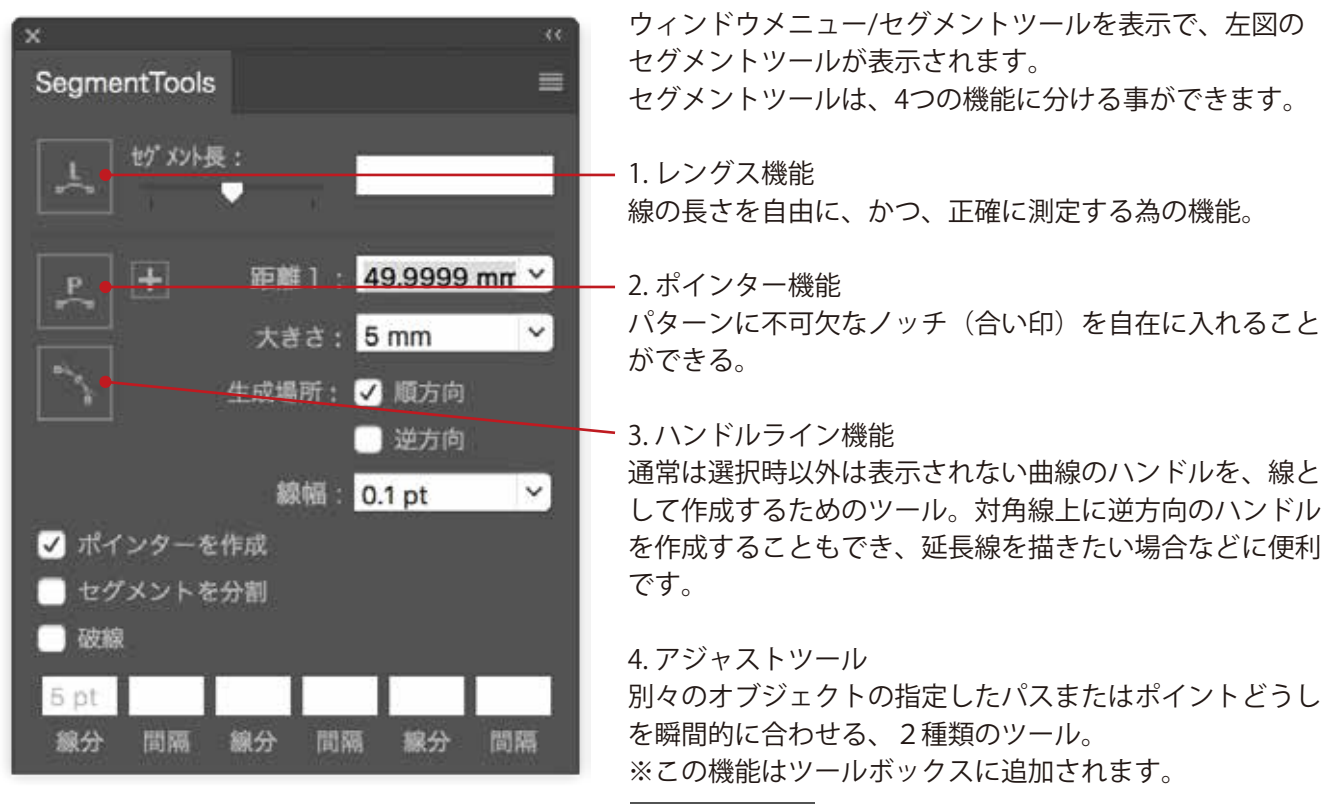

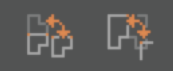

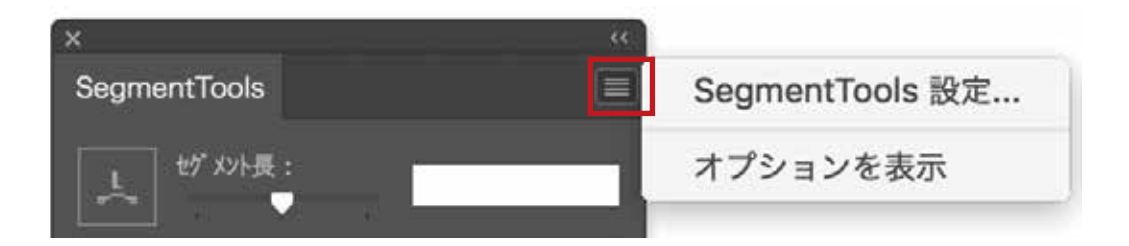

パレット右上のボタンを押すと、項目が2つ出ます。

・SegmentTools設定...

"ハンドルライン"機能の設定ダイヤログが出現します。

・オプションを表示

ポインター機能の設定部分を必要に応じて隠しパレットを 小さくでき、戻す時はもう一度選択します。

#### 次ページに続く

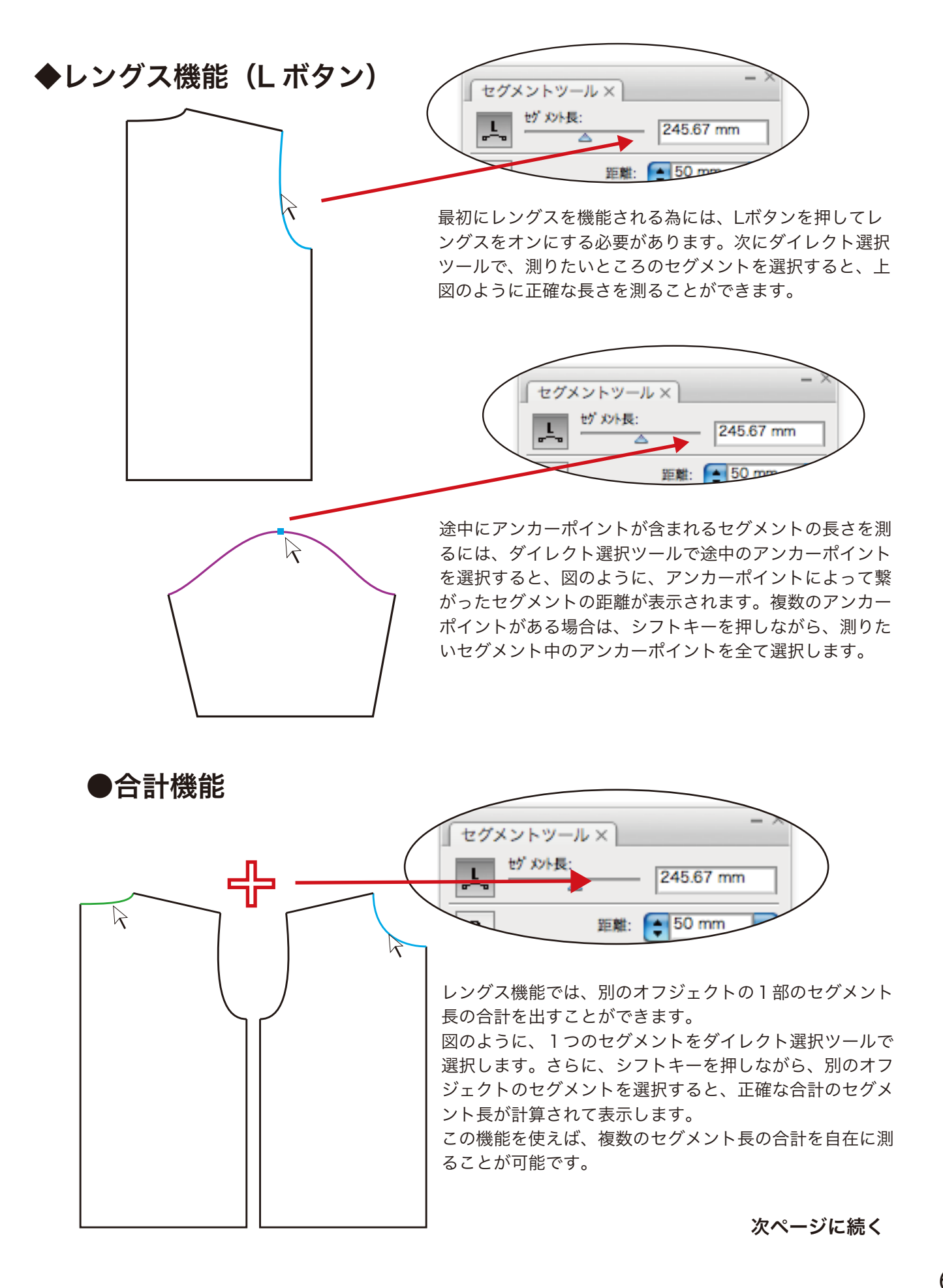

# ◆レングス機能(Lボタン)

●スライダー機能 ●曲線寸法指定機能

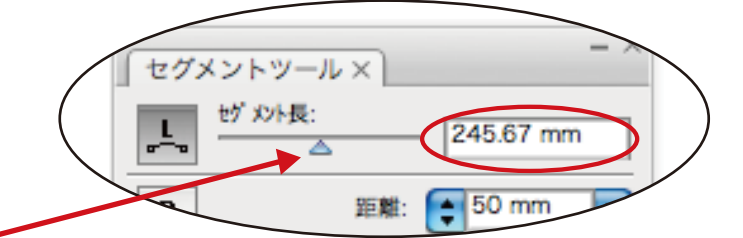

レングスのもう1つの機能として、曲線のセグメント長を スライダーを使用することによって自在に調整することが できます。ダイレクト選択ツールで目的のセグメントを選 択後、スライダーを左右に調整して下さい。

そうすると図のように曲線のセグメント長がプラスとマイ ナスに動く様子がプレビューで確認できます。スライダー を離した時に長さが決定されます。

また、レングス長の表示ボックスに、直接寸法指定をする ことによって、正確な寸法指定が可能です。

※動作の条件

・曲線のセグメントのみスライダーと寸法指定が反映する ・アンカーポイントの位置とハンドル角度は変化させない

#### ◆ポインター機能(Pボタン)

#### ●基本機能

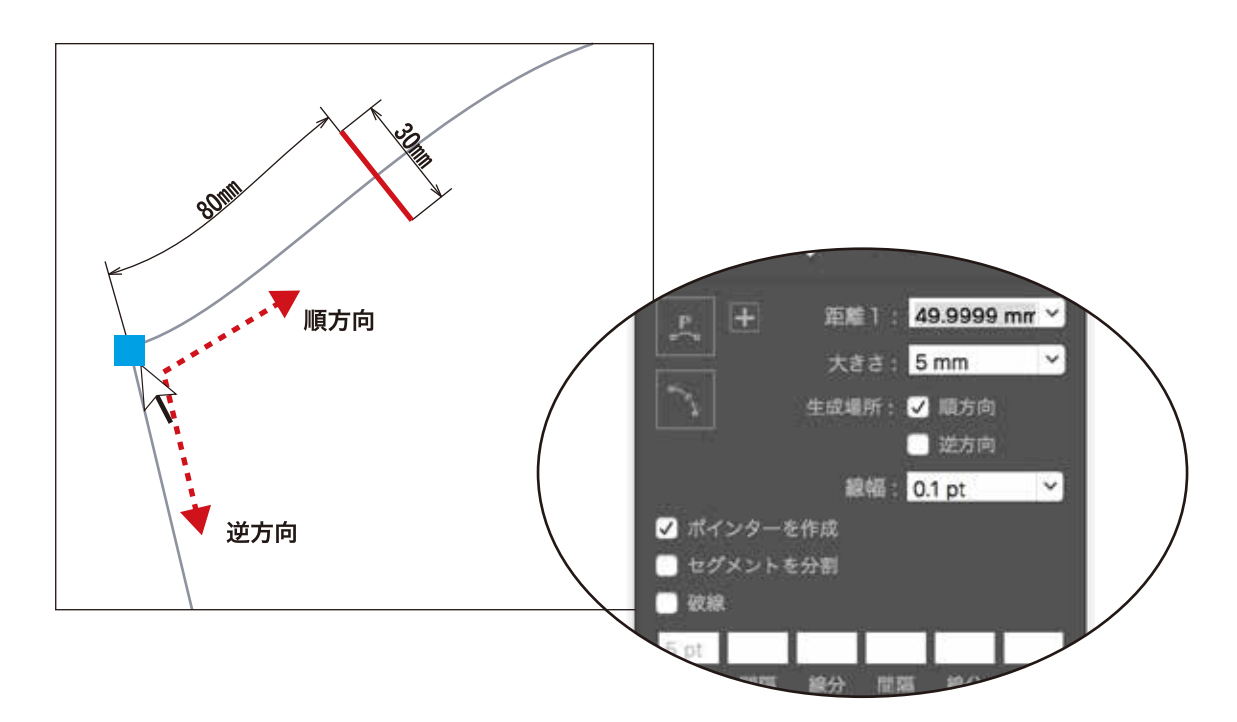

ポインター機能は、パターン上の正確な位置にノッチ(合い印)を自動生成する機能です。

- 1. ノッチ位置を決める為に基点となるアンカーポイントを、ダイレクト選択ツールで選択します。
- 2. 距離:に、基点よりの距離を入力します。
- 3. 大きさ:に、作成するノッチの長さを入力します。

4. 生成場所:で、順方向か、逆方向かをチェックして決めます。両方であれば、2つともチェックしま す。順方向とは、作図をしていった方向が順方向となりますが、分からない場合には、両方を指定し ておき、不要なノッチを削除する方法が便利です。

- 5. ノッチの形状を以下から選択します。
- ・ポインターを作成(実線のノッチを作成します)
- ・セグメントを分割(アンカーポイントを追加します)
  ・破線(点線のノッチを作成します/点線の指定は、
- 線分と間隔に数値を入力します) ※ ノッチを破線にする場合は、2箇所にチェック! →
- ノッチの線幅をきめます。線幅:のところに、 必要な数値を入力します。

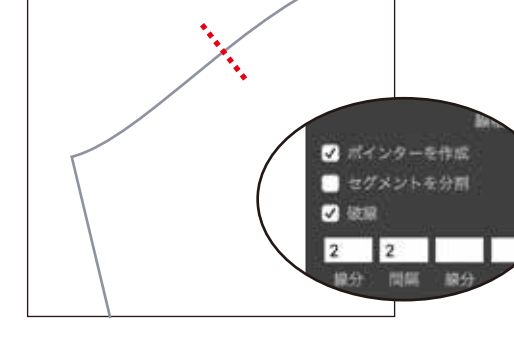

7. 最後にPボタンを押すと、指定場所にノッチが作成されます。

#### 単位:

※SegmentTools(レングス、ポインター、BPT-LT)の単位は、イラストレータのメニューから 環境設定>単位で設定された単位に準拠するようになっています。

次ページに続く

# ◆ポインター機能(Pボタン)

#### ●ポインターの生成

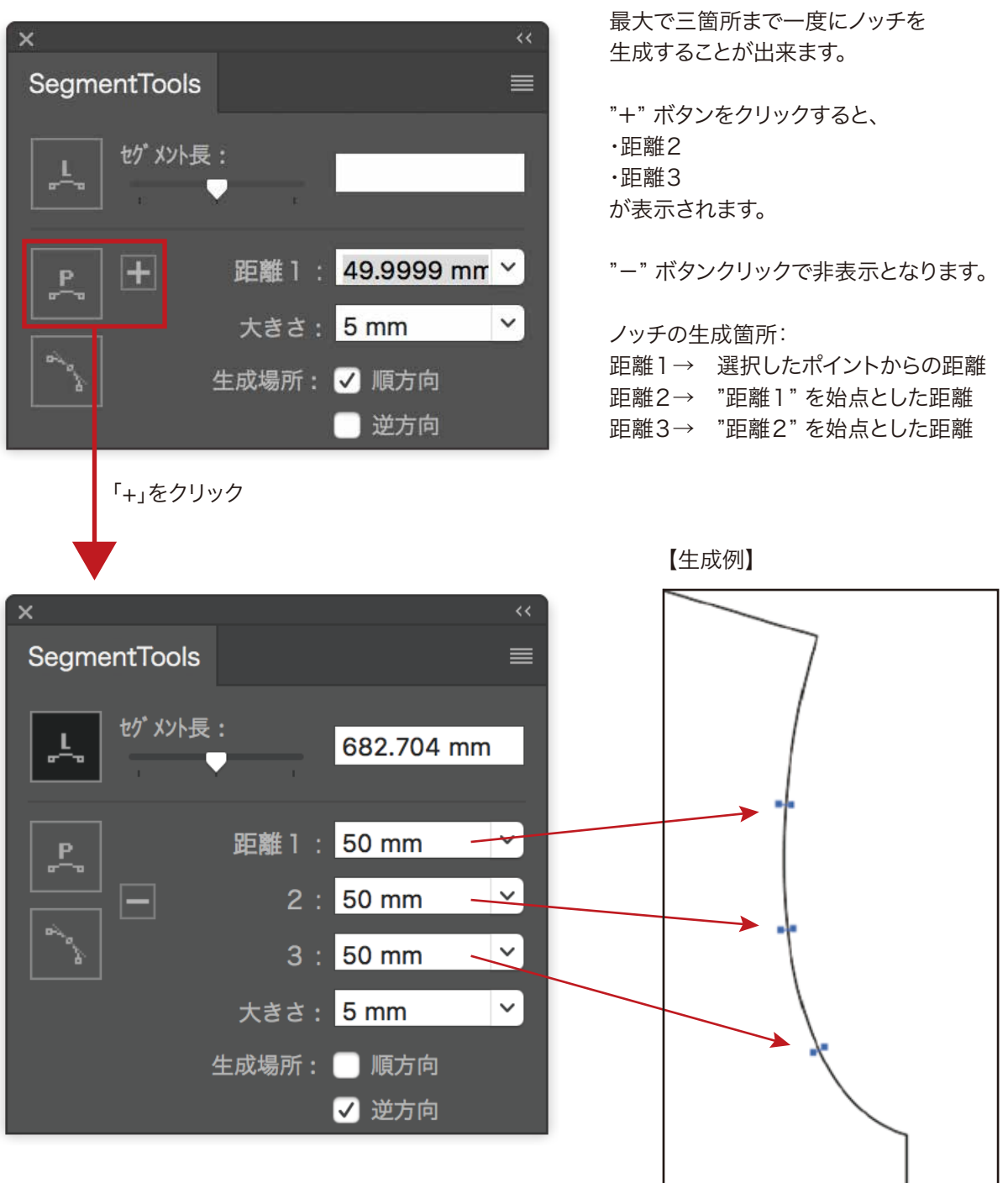

# ◆ハンドルライン機能

#### ●設定

SegmentToolsパレットの右上のボタンをクリックして、「SegmentTools設定」を選ぶと、ハンドルライン機能の設定画面が表示されます。

| ハンドルライン | <i>,</i>    |    |   |
|---------|-------------|----|---|
| レイヤー:   | HANDLE LINE | 2  |   |
| 線幅:     | 0.5         | pt |   |
| 線色:     | СМҮКレッド     |    | k |
|         | ─ 折れ線       |    |   |
|         | 反対方向        |    |   |

"折れ線" "反対方向" チェックなしの場合: 単独のハンドルラインを生成。

"折れ線" にチェックありの場合: ハンドルがひとつのポイントから2本出ている場合、折 れ線で生成。

"反対方向"にチェックありの場合: 順方向と反対方向それぞれ単独のハンドルラインが同時に生成。

"折れ線""反対方向"チェックありの場合: 順方向と反対方向それぞれ単独のハンドルラインが同時生成。ハンドルがひとつのポイントから2本出ている 箇所は折れ線でハンドルラインを生成。

対象となるオブジェクトもしくは egmentTools アンカーポイントを選択します。 Ţ 17 17 - 3 ハンドルラインツールボタンをクリックすると、ハンドル 49.9999 mm ~ ラインが生成されます。 49.9999 mm ~ 49.9999 mm ~ 大きざ: 5 mm 生成場所: 🖌 類方向 | 由方古 "折れ線" "反対方向" "反対方向"に チェックなしの場合 チェックありの場合 ۲ 0

# ●ハンドルラインの生成

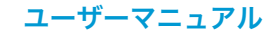

◆アジャストツール (イラストレータのツールボックスに追加される2つのツール)

●パスアジャストツール 膬

別々のオブジェクトの指定したパスどうしを瞬間的に合わせます。

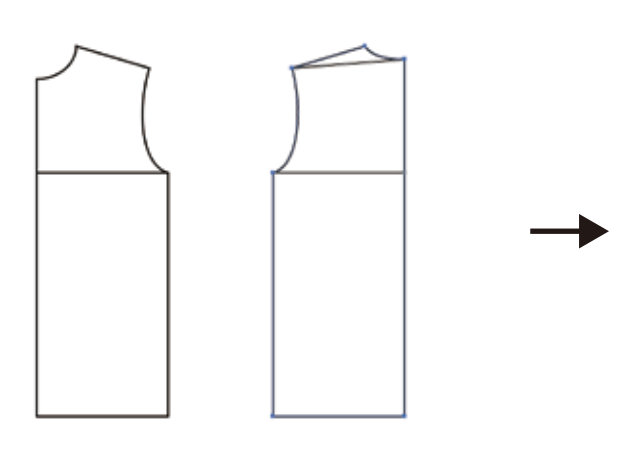

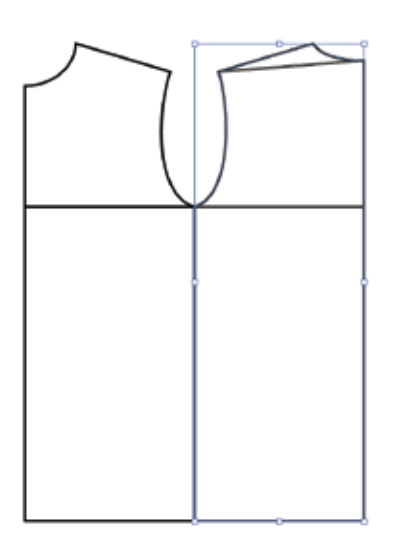

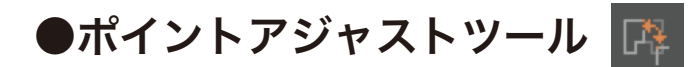

別々のオブジェクトの指定したポイントどうしを瞬間的に合わせます。

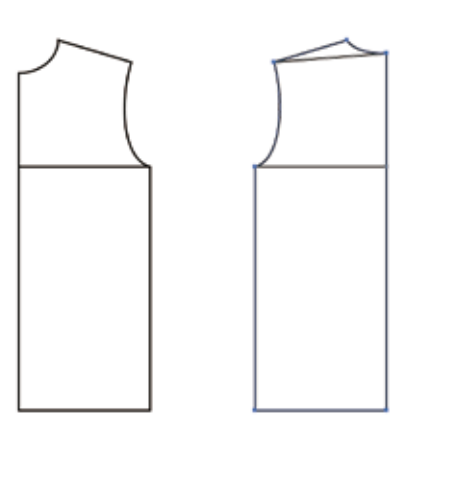

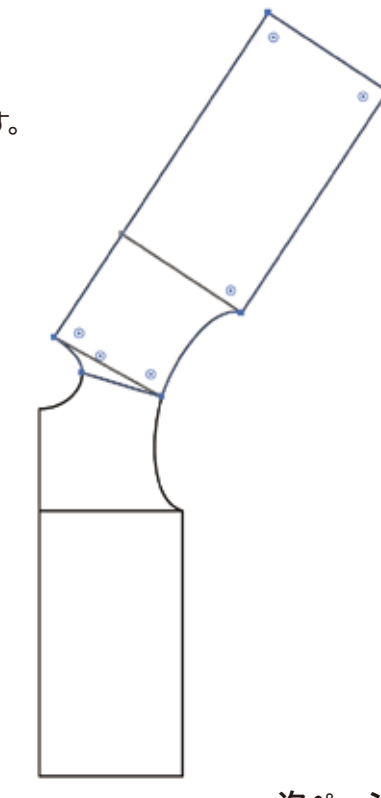

次ページに続く

#### ◆アジャストツール (イラストレータのツールボックスに追加される2つのツール)

#### ●使用手順

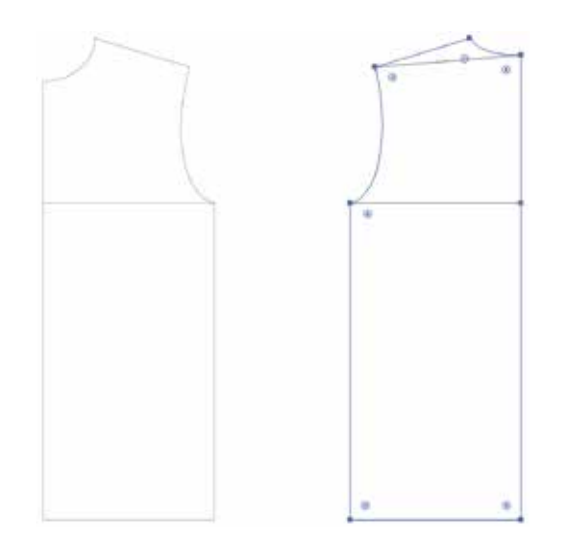

【 両ツール共通 】 まず初めに、移動対象となるオブジェクトを選 択します。

【 パスアジャストツール 】

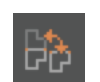

移動対象となるオブジェクトを選択後、パスア ジャストツールをクリックして有効にします。移 動先のオブジェクトのパスを先に指定し、それ に続いて、移動対象のオブジェクトの合わせた いパスを指定します。

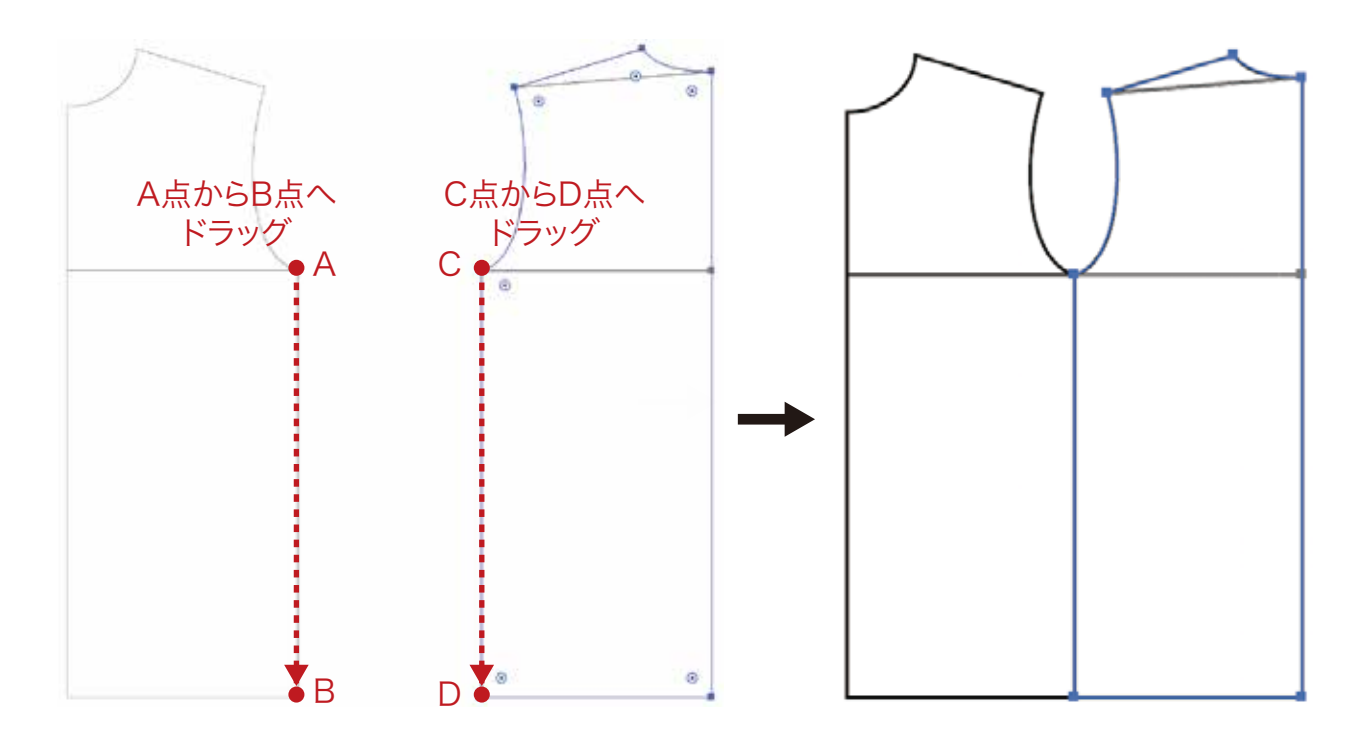

次ページに続く

◆アジャストツール (イラストレータのツールボックスに追加される2つのツール)

●使用手順

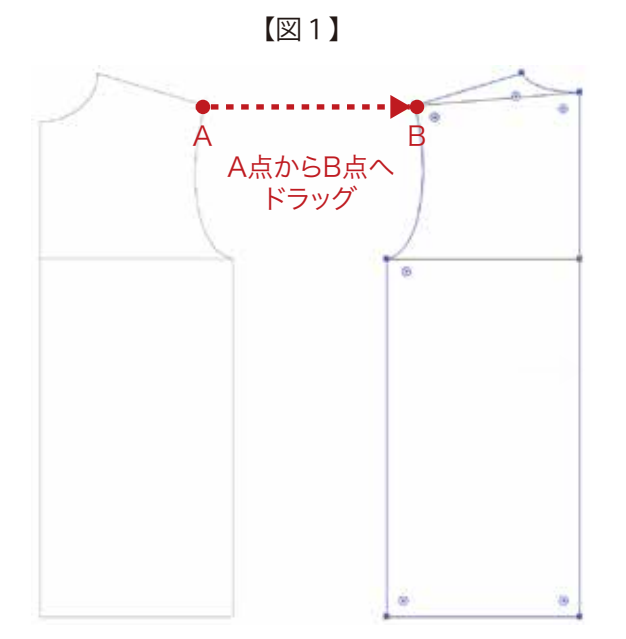

【ポイントアジャストツール】

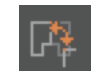

1. 移動対象となるオブジェクトを選択後、ポイントアジャストツールをクリックして有効にします。

2. 移動先のオブジェクトのポイントから、移動 対象となるオブジェクトの合わせたいポイント までドラッグします。(図1)

3. ドラッグで頂点を結んだ後、アジャストする 方向を選択するためのプレビューが表示されま す(図2)。カーソルを動かすと方向が変わります 。(各頂点のハンドルの方向+その逆方向の、全 4方向から選択できます。) クリックすると決定します(図3)。

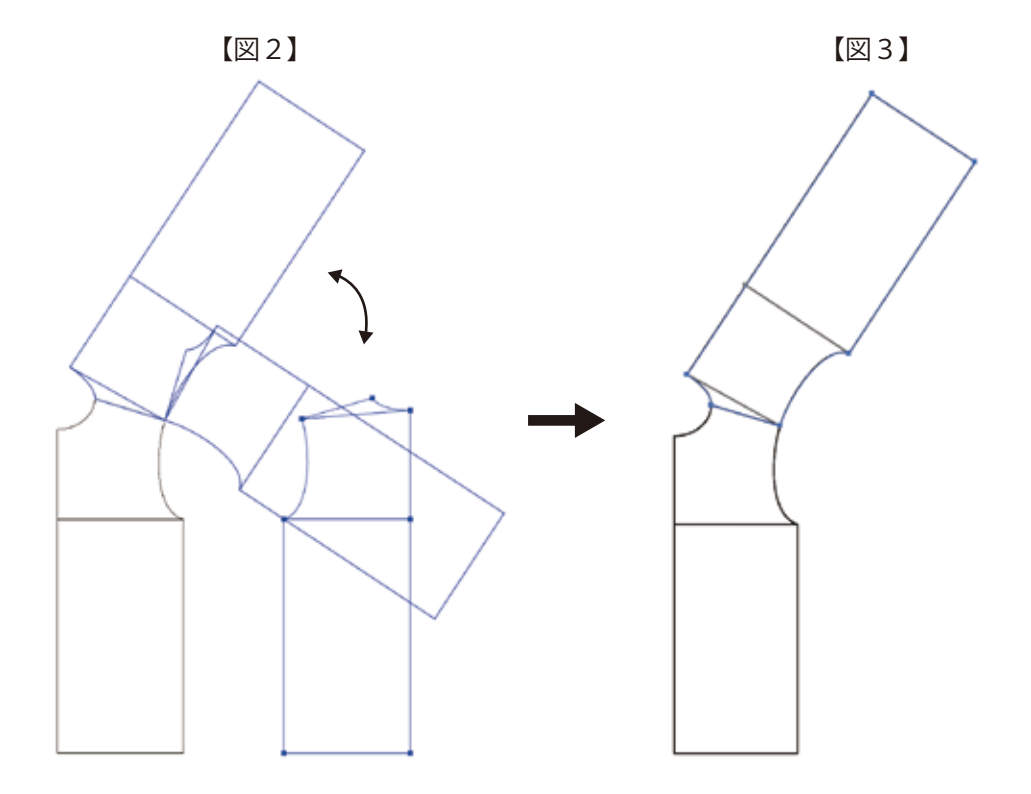

#### ◆アジャストツール (イラストレータのツールボックスに追加される2つのツール)

# ●使用手順

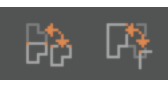

| Adobe Illustrator |                                             |  |  |  |
|-------------------|---------------------------------------------|--|--|--|
|                   | 選択したオブジェクトの PathAdjust を元に戻します。<br>よろしいですか? |  |  |  |
|                   | (++>+2H) OK                                 |  |  |  |

【 共通】アジャストツールで移動したオブジェクトを元の場所に戻す場合

1. 元に戻したいオブジェクトを選択し、いずれ かのアジャストツールボタンをダブルクリックし ます。

2. 左のようなダイヤログが現れるので、「OK」 をクリックすると、オブジェクトが元の位置に戻 ります。

※特定のオブジェクトを選択しないで操作を行 なうと、全てのオブジェクトの位置が元に戻りま す。

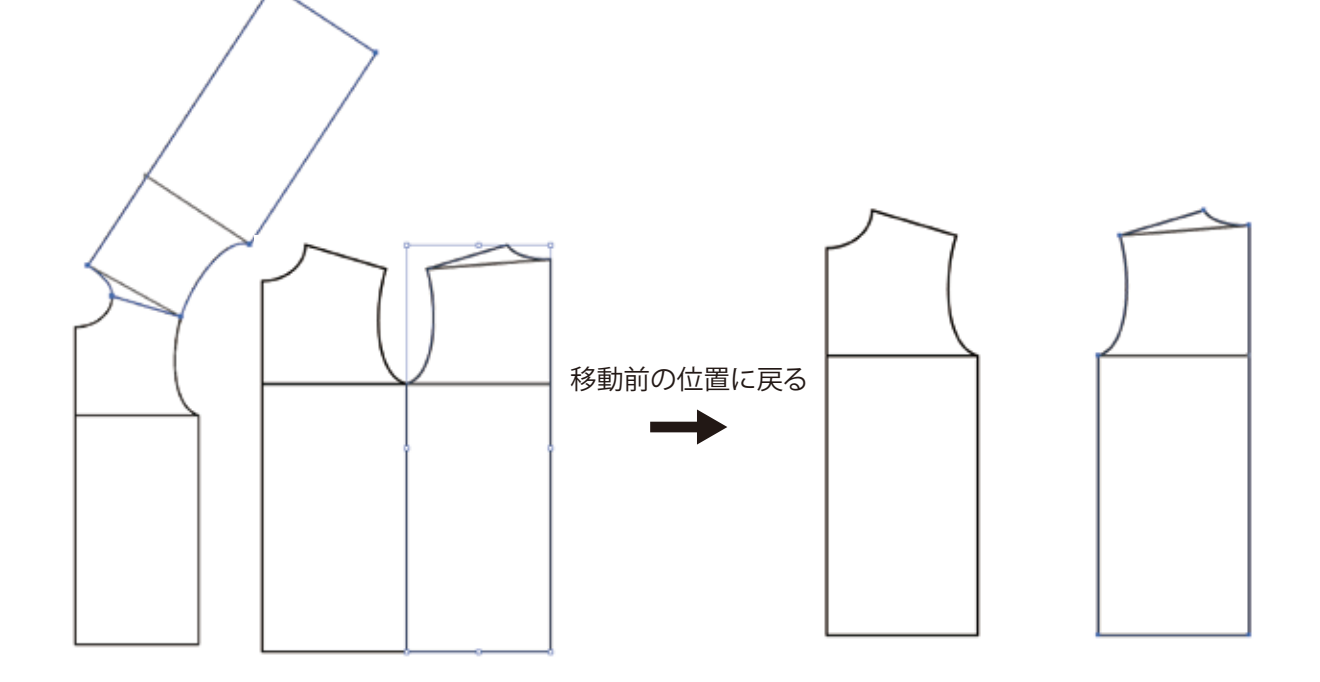

#### ◆BPT-LT の使用方法

●フィレットツール

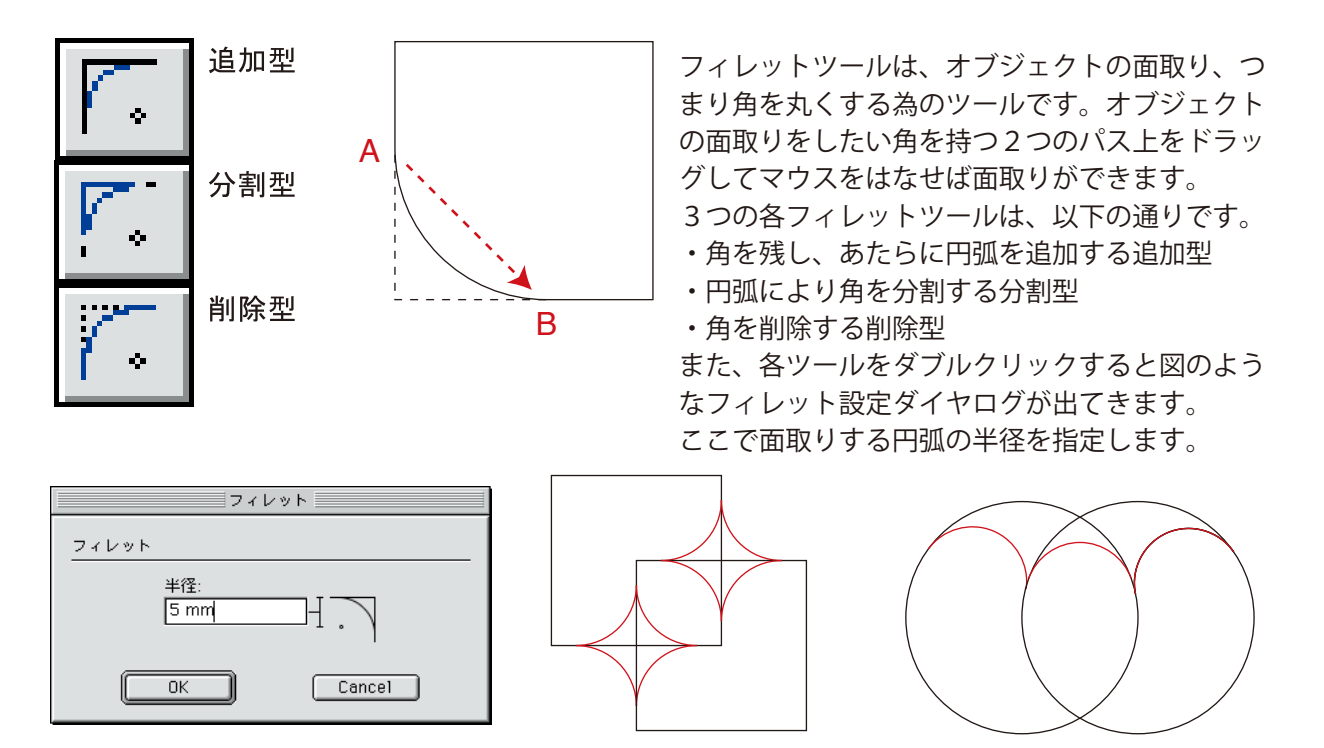

※フィレットツールは直線か円弧のみの使用に限られ、自由曲線を含む角には作成できません。

●スラントツール

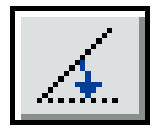

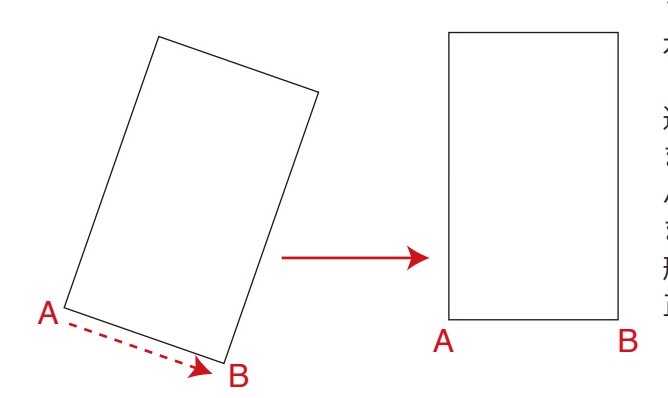

スラントツールは傾き補正ツールです。 傾きを補正したいオブジェクトを選択し、基準と なる線を指定すると、その線を水平に補正し、、 選択したオブジェクトを回転します。 まず、補正したいオブジェクトを選択し、基点と なるA点をきめ、水平に補正したい線分AB上をドラ ッグします。すると、A点を中心として、線分ABが 水平となるように選択したオブジェクトが回転を します。この時、選択するオブジェクトは、複数 選択してもかまいません。 また、ドラッグする基線は、アンカーポイントや パス上でなくてもかまいません。 また、アンカーポイントやパス上ではカーソルの 形状が変化します。これを目安にドラッグすると 正確なスラント(傾き補正)が可能です。

次ページに続く

### ◆BPT-LT の使用方法

#### ●コメントツール

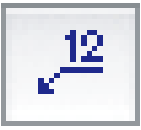

コメントツールは、AからBにドラッグします。シフトキー の併用により、水平・垂直・45度が制御されます。

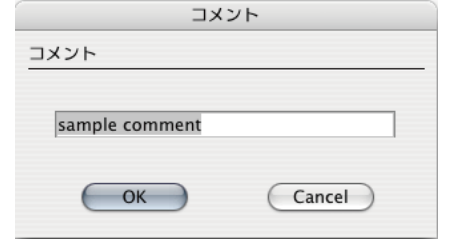

コメントツールをダブルクリックする上図のようなコメント内容を設定するダイヤログが出てきますので、適切な内容のコメントを記入して下さい。

また先端の形状や線の太さなどは、イラストレータの 環境設定/BPT設定に細かく設定する事ができま す。

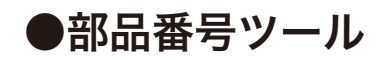

| -   | 部品番号      |
|-----|-----------|
| 922 | 部品番号      |
| w - | 開始番号: 910 |
|     | ステップ: 1   |
|     | OK Cancel |

部品番号ツールは、製図上の各部品の番号を示す 為のツールです。描き方は上記のコメントツールと全 く同じ方法となります。

部品番号ツールをダブルクリックすると、開始番号や ステップ数(増える数)を設定する事ができます。ス テップ数とは一回使用する毎に番号が増える数の 事です。デフォルトは"1"と成っていますが増やしたく ない場合には"0"を記入して下さい。 sample comment sample comment sample comment sample comment

先端の形状等はBPT設定にてかえられる

sample comment

В

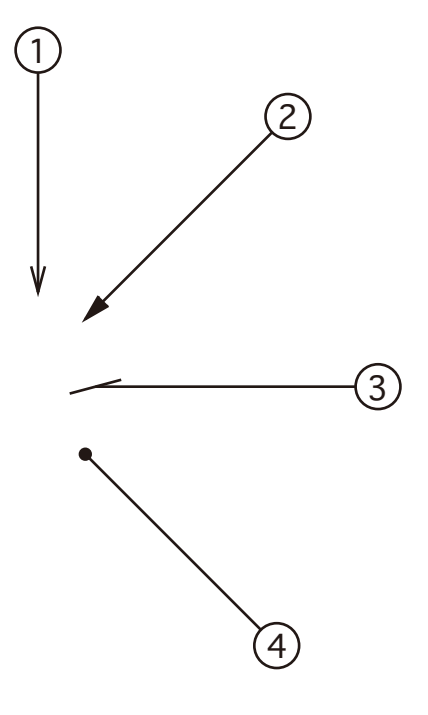

次ページに続く

### ◆BPT-LT の使用方法

●レングスコメントツール

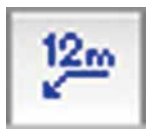

レングスツールは、AからBにドラッグします。シフトキ ーの併用により、水平・垂直・45度が制御されます。 ※クリックのみの場合には矢印はなくなり、 寸法表記のみとなります。

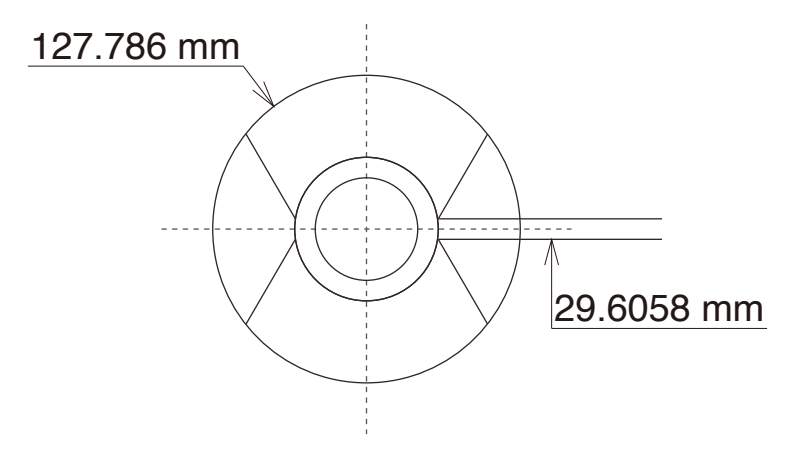

●面積コメントツール

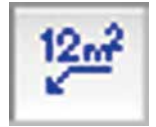

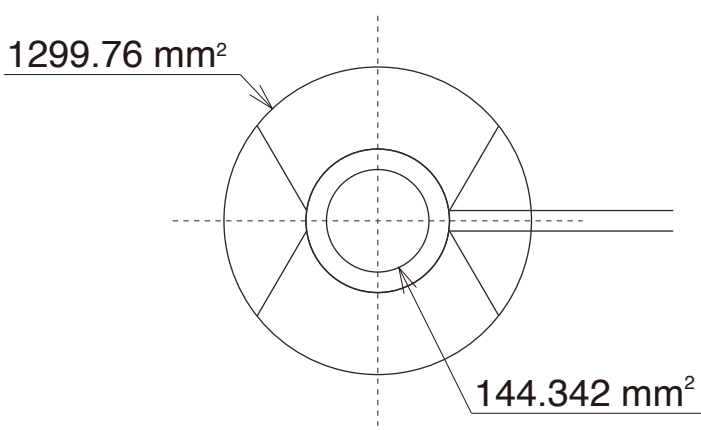

面積ツールは、製図上の各部品の面積を計測する ツールです。測り方は上記のレングスツールと全く同 じ方法となります。

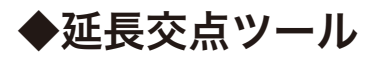

●用途

選択した2つの端点について、描画領域内 での延長交差を求めます。

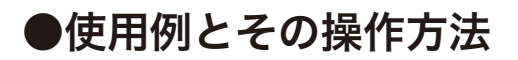

<ジャケットの着丈調整>

 後中心のネックAから着丈75cmの位置にノ ッチを生成します。ノッチの右側のアンカー ポイントB、背中心線の端点Cを選択し「延 長交差」ボタンを押します。

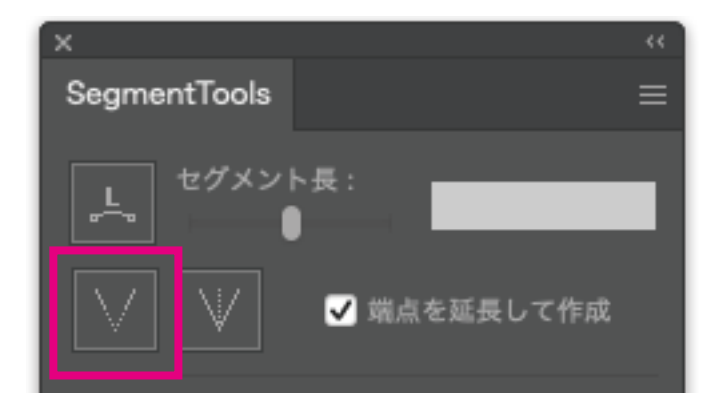

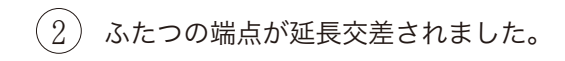

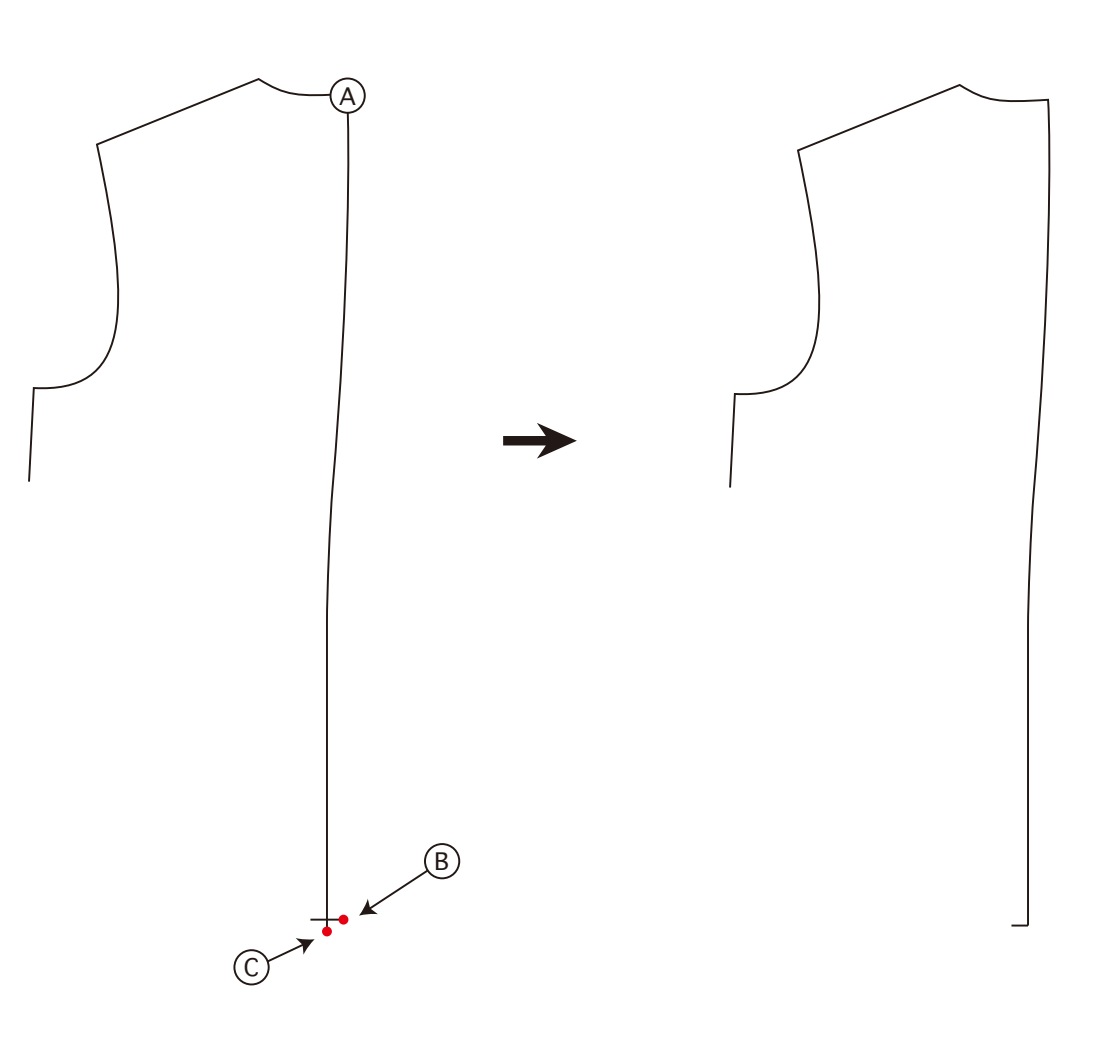

. . . . . . . . . . . . . .

#### ◆延長交点ツール

<ジャケットの着丈調整>

- 次にノッチの左側のアンカーポイントDと端 点Eを選択し「延長交差」ボタンを押します。
- (4) ふたつの端点が延長交差されました。必要に応じて交点を「連結」してください。

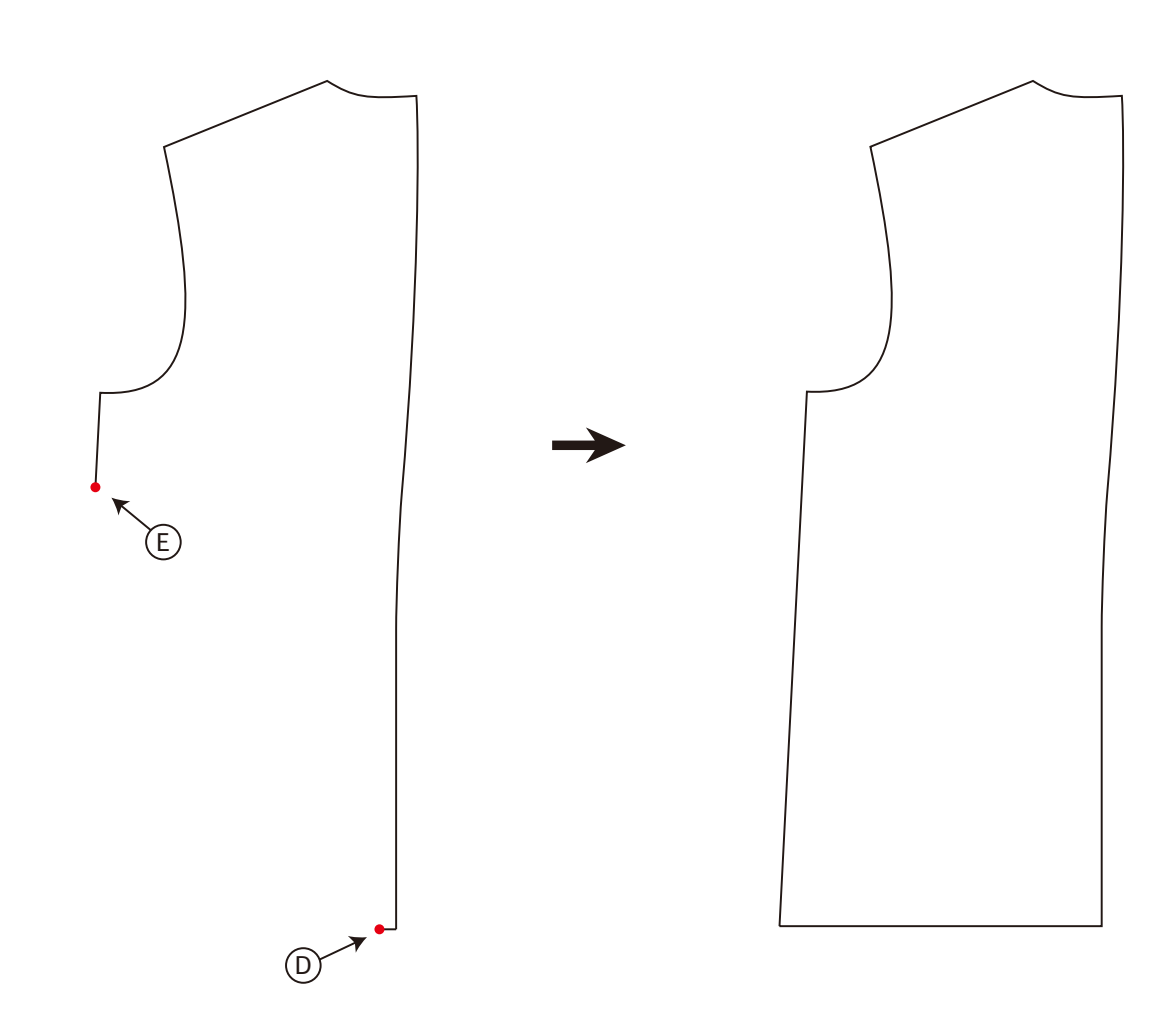

. . . . . . . . . . . . . . .

# SegmentTools

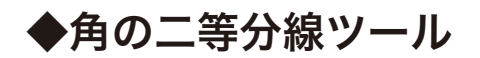

#### ●用途

選択した2つの線分を二等分するパス を描画します。

### ●使用例とその操作方法

<ジャケットの2枚袖作成>

(1) 半身の袖を中心で両身に展開します。

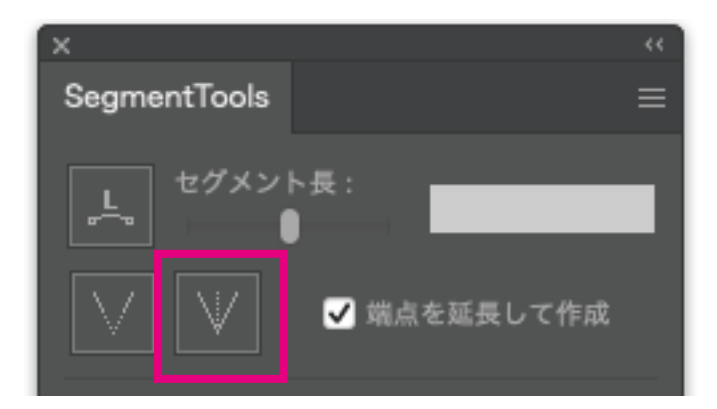

2 線分AとBを選択し「角の二等分線」ボタンを 押します。角度2等分線Cが生成されます。 また、Cを縦軸Bで反転しDを生成します。

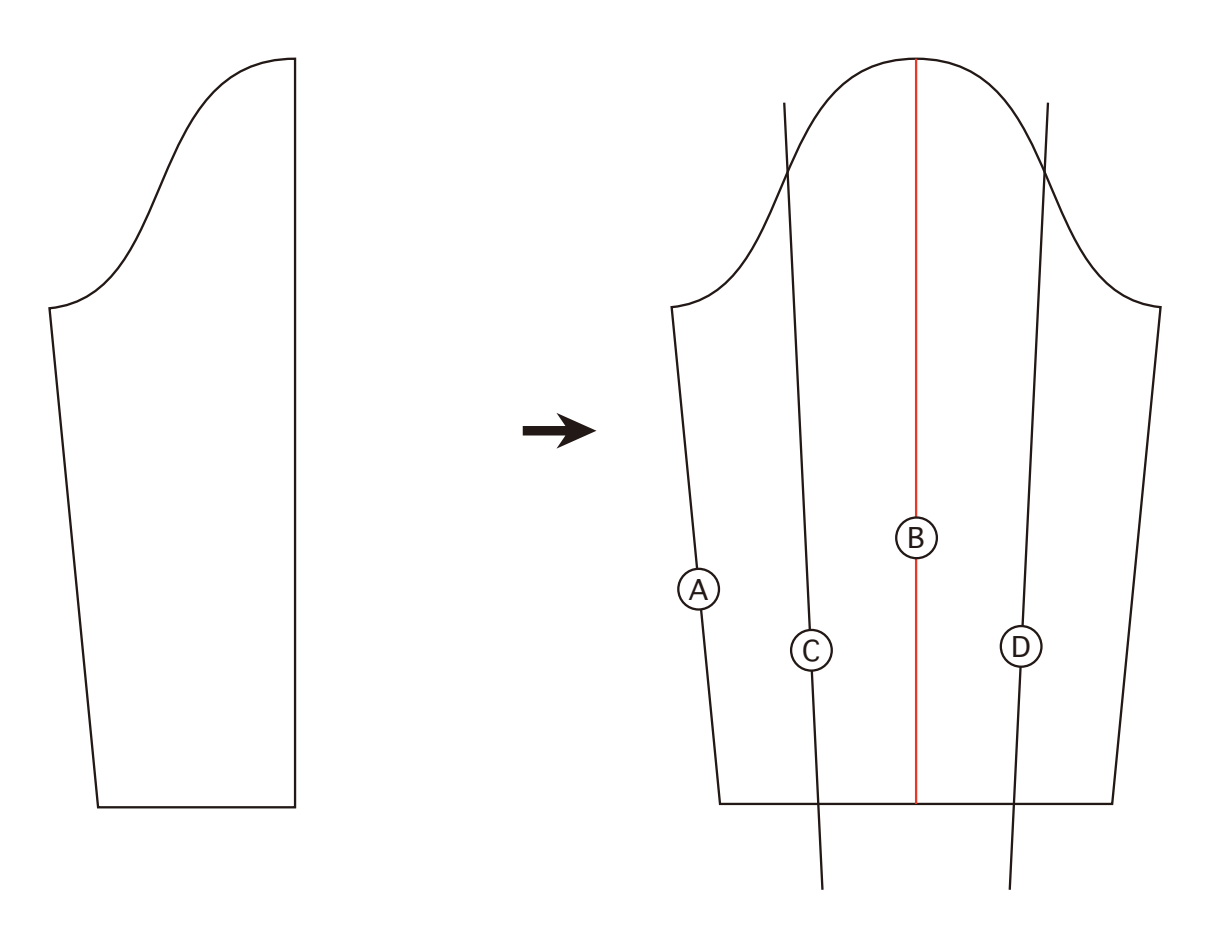

. . . . . . . . . . .

# SegmentTools

ユーザーマニュアル

### ◆角の二等分線ツール

<ジャケットの2枚袖作成>

③ パスファインダーで山袖と谷袖に分割します。

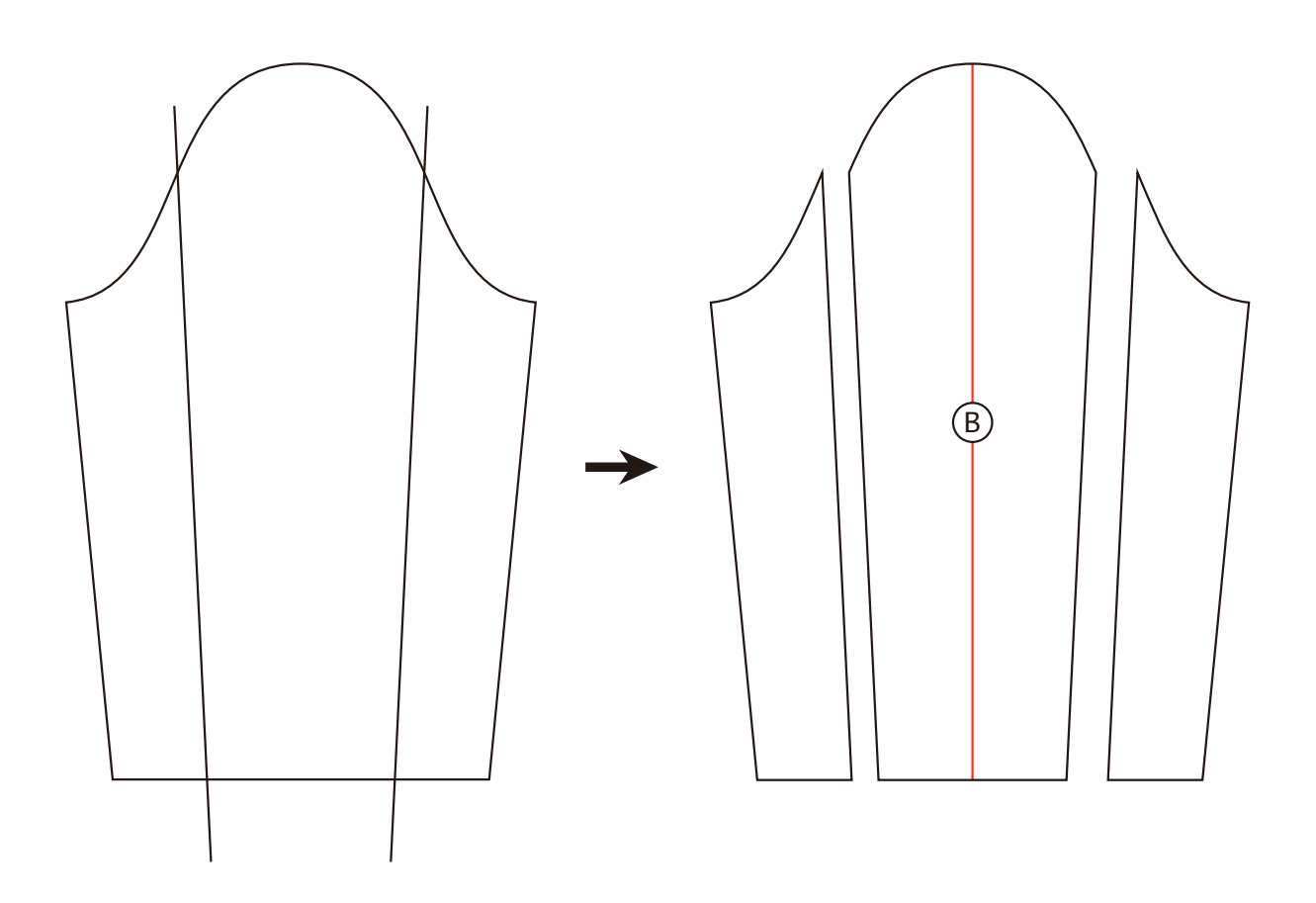

#### ◆角の二等分線ツール

<ジャケットの2枚袖作成>

- (4) 縦軸Bで谷袖を反転し、肘位 置に水平線を引きます。この 水平線で、山袖と前後谷袖の 3パーツを分割します。
- (5) Aを中心に袖下部を回転し、 いわゆる振りを作ります。

. . . . . . . . . . . . . . . . .

(6) 前後切替線を描画します。

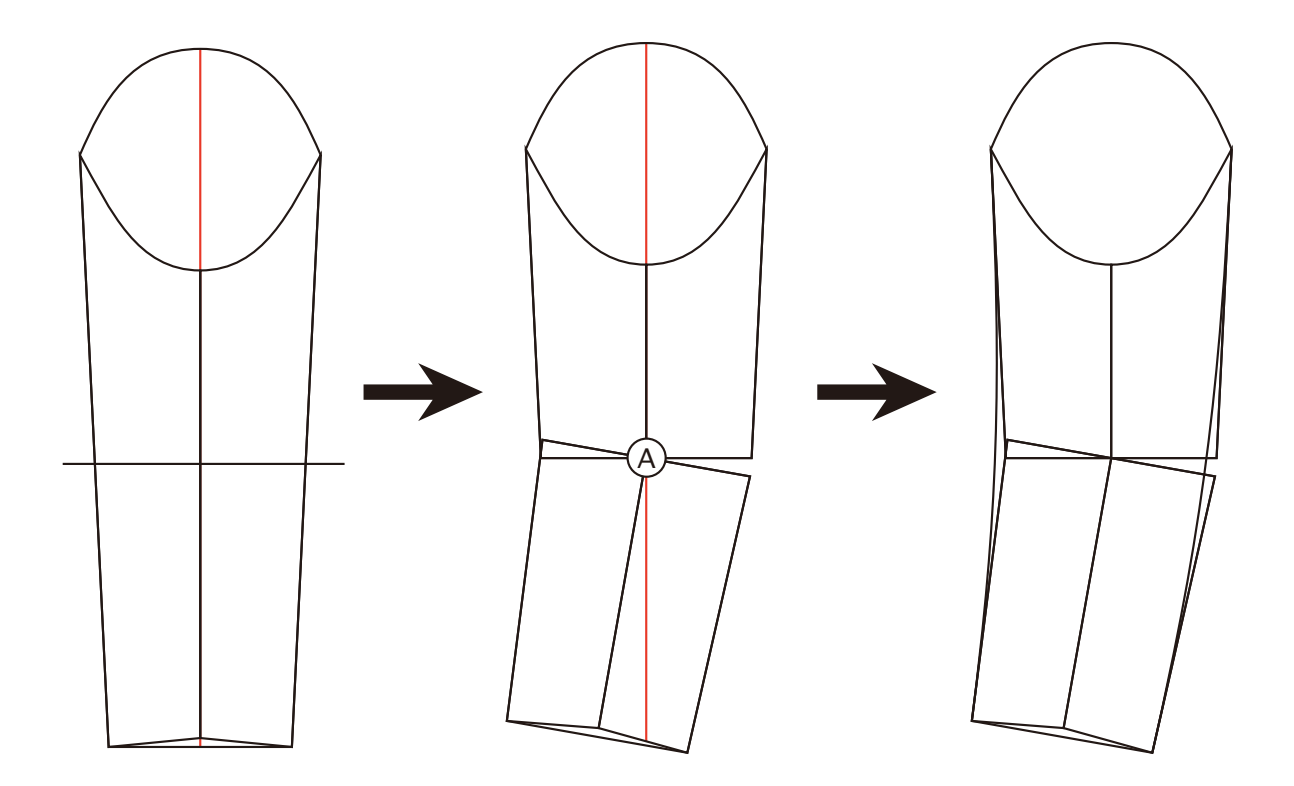

# ◆角の二等分線ツール

<ジャケットの2枚袖作成>

(7) 不要部分を削除します。

8 2枚袖が完成します。

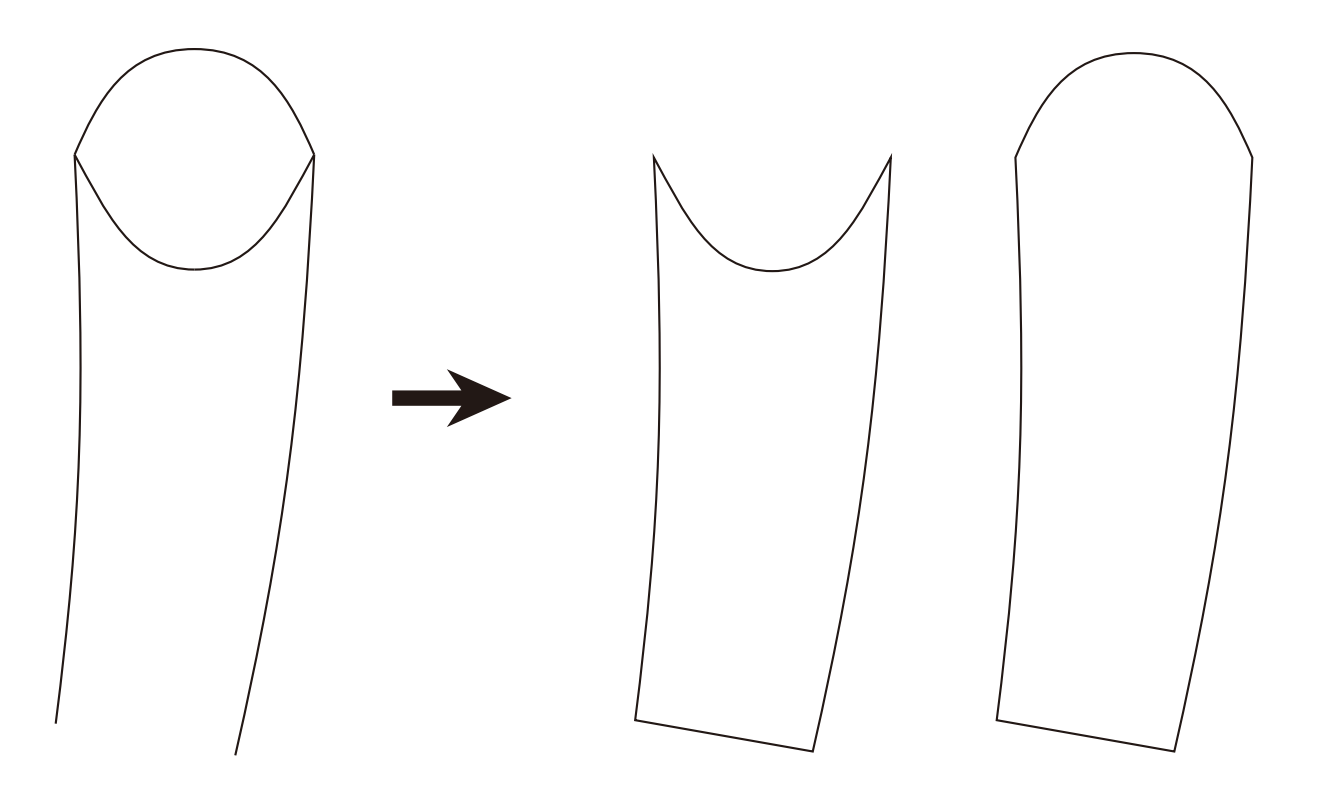

# ◆お問い合わせ & ご注意事項

※お問い合わせはWebサイト問い合わせフォーム、または E-mailにてお願い致します。

※お問い合わせの際はお名前、商品名、シリアルナンバー、IDをご提示下さい。

お問い合わせURL: https://ipm-modelist.com/support/contact/

E-mail: ipm@baby-universe.co.jp

iPM開発メーカー

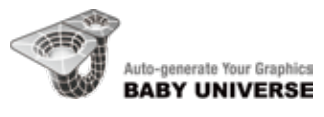

株式会社ベビーユニバース

※ Adobe、Adobe Illustrator は、Adobe Systems Incorporated (アドビシステムズ)の商標です。